# ISE との ASA バージョン 9.2.1 VPN ポスチャの 設定例

## 内容

概要 前提条件 要件 <u>使用するコンポーネント</u> 背景説明 設定 <u>ネットワーク図とトラフィック フロー</u> 設定 平均応答時間 ISE 定期的再評価 確認 トラブルシュート ISE でのデバッグ ASA でのデバッグ エージェントのデバッグ NAC エージェント ポスチャの障害 関連情報

## 概要

このドキュメントでは、インライン ポスチャ ノード(IPN)を使用せずに Cisco Identity Services Engine(ISE)に対して VPN ユーザをポスチャするように Cisco 適応型セキュリティ アプライアンス(ASA)バージョン 9.2.1 を設定する方法について説明します。

## 前提条件

### 要件

次の項目に関する知識があることが推奨されます。

- ASA CLI 設定およびセキュア ソケット レイヤ(SSL)VPN 設定に関する基本的な知識
- ASA でのリモート アクセス VPN 設定に関する基本的な知識
- ISE サービスとポスチャ サービスに関する基本的な知識

## 使用するコンポーネント

このドキュメントの情報は、次のソフトウェアのバージョンに基づいています。

- Cisco ASA ソフトウェア バージョン 9.2.1 以降
- Cisco AnyConnect セキュア モビリティ クライアント バージョン 3.1 を備えた Microsoft Windows Version 7
- パッチ 5 以降が適用された Cisco ISE バージョン 1.2

## 背景説明

Cisco ASA バージョン 9.2.1 は、RADIUS 認可変更(CoA)(RFC 5176)をサポートしています 。これにより、IPN を使用せずに Cisco ISE に対して VPN ユーザをポスチャすることが可能にな ります。VPN ユーザがログインした後、ASA は Web トラフィックを ISE にリダイレクトします 。そこでユーザは、ネットワーク アドミッション コントロール(NAC)エージェントまたは Web エージェントでプロビジョニングされます。エージェントは、オペレーティング システム (OS)、パッチ、ウイルス対策、サービス、アプリケーション、またはレジストリ ルールなど の一連の設定済みポスチャ ルールと照らしてコンプライアンスを確認するために、ユーザ マシン で特定のチェックを実行します。

その後、ポスチャ検証の結果が ISE に送信されます。マシンが準拠していると見なされた場合、 ISE は認証ポリシーの新しいセットを使用して ASA に RADIUS CoA を送信することができます 。ポスチャ検証と CoA に成功すると、ユーザは内部リソースへのアクセスが許可されます。

## 設定

### ネットワーク図とトラフィック フロー

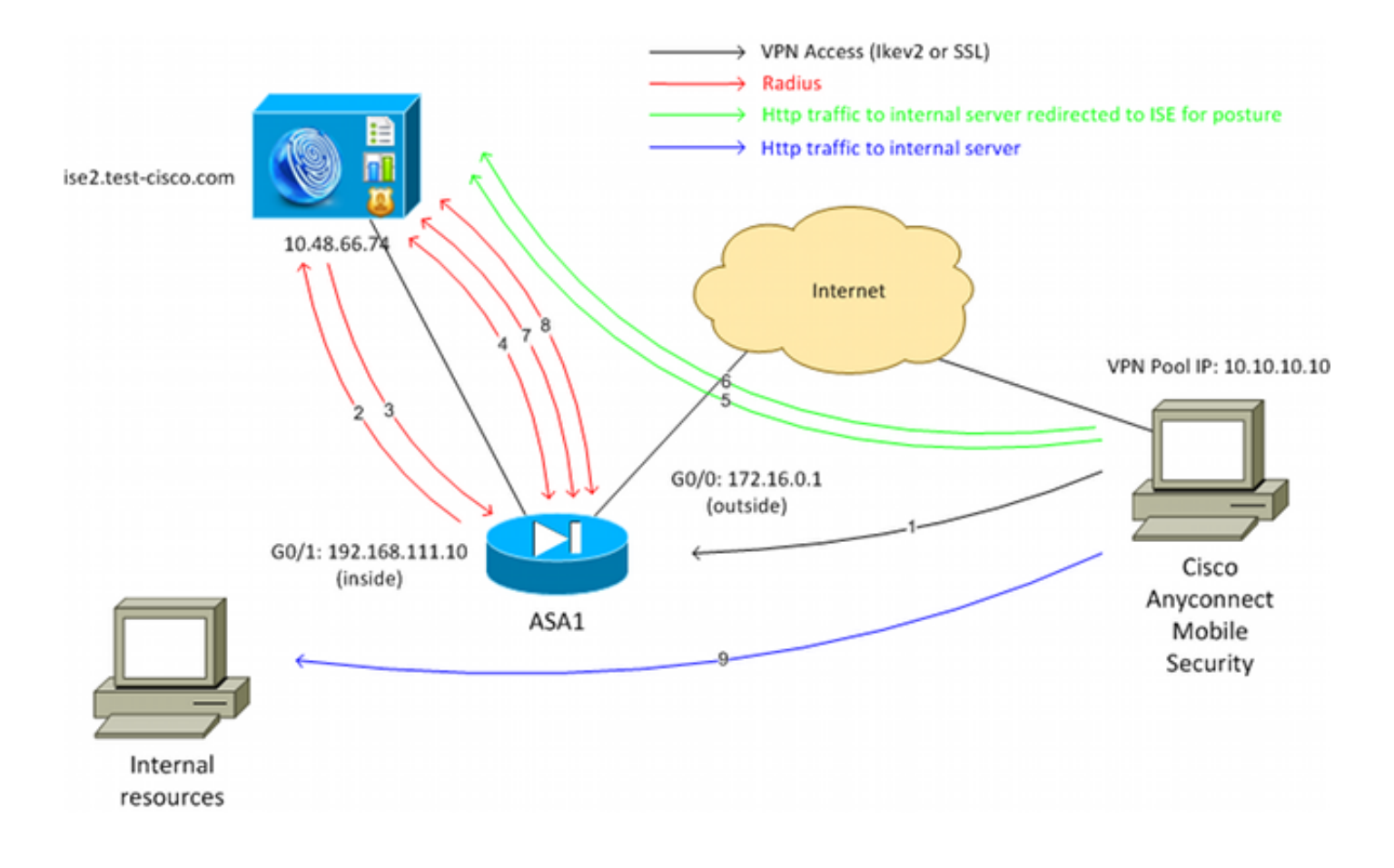

次のネットワーク図にトラフィック フローを示します。

- 1. リモート ユーザが Cisco AnyConnect を使用して ASA に VPN アクセスします。
- 2. ASA はそのユーザの RADIUS アクセス要求を ISE に送信します。
- 3. この要求に対しては、ISE で ASA92-posture という名前のポリシーがヒットします。その結果、ASA92-posture 認証プロファイルが返されます。ISE は、次の 2 つの Cisco Attribute-Value ペアを使用して、RADIUS Access-Accept を送信します。

url-redirect-acl=redirect 。これは、ASA でローカルに定義されたアクセス コントロール リ スト(ACL)の名前であり、リダイレクトするトラフィックを決定します。

url-redirect=https://ise2.test-cisco.com:8443/guestportal/gateway?sessionId=xx&action=cpp 。これは、リモート ユーザのリダイレクト先となる URL です。ヒント:VPNクライアントに 割り当てられたドメインネームシステム(DNS)サーバは、リダイレクトURLで返される完全 修飾ドメイン名(FQDN)を解決できる必要があります。VPN フィルタがトンネル グループ レベルでアクセスを制限するように設定されている場合は、クライアント プールが設定済 みポート(この例では TCP 8443)上で ISE サーバにアクセスできることを確認します。 4. ASA は RADIUS Accounting-Request 開始パケットを送信し、応答を受信します。これは、

4. ASA は RADIOS Accounting-Request 開始パアンドを返信し、応告を受信しより。これは、 ISE へのセッションに関するすべての詳細を送信するために必要です。詳細には、 session\_id、VPN クライアントの外部 IP アドレス、および ASA の IP アドレスが含まれま す。ISE は session\_id を使用してセッションを識別します。ASA はさらに、定期中間アカ ウント情報を送信します。この情報で最も重要な属性は、ASA によってクライアントに割 り当てられている IP を持つ Framed-IP-Address です(この例では 10.10.10.10)。

- 5. VPN ユーザからのトラフィックが、ローカルに定義された ACL(リダイレクト)と一致す る場合は、https://ise2.test-cisco.com:8443 にリダイレクトされます。設定によっては、ISE は NAC Agent または Web エージェントをプロビジョニングします。
- エージェントは、クライアント マシンにインストールされると、自動的に特定のチェック を実行します。この例では、c:\test.txt ファイルを探します。エージェントはまた、ISE にポ スチャ レポートを送信します。このレポートには、ISE にアクセスできるようにするために 、SWISS プロトコルおよびポート TCP/UDP 8905 を使用した複数の交換を含めることがで きます。
- 7. ISE がエージェントからポスチャ レポートを受信すると、認証ルールをもう一度処理します 。今回は、ポスチャの結果は既知であるため、別のルールがヒットします。これにより、次 のように RADIUS CoA のパケットが送信されます。

ユーザが準拠している場合は、フル アクセスを許可するダウンロード可能 ACL(DACL)名 が送信されます(AuthZ ルール ASA92 準拠)。

ユーザが準拠していない場合は、制限付きアクセスを許可する DACL 名が送信されます (AuthZ ルール ASA92 非準拠)。**注**:RADIUS CoAは常に確認されます。つまり、ASAは確 認のためにISEに応答を送信します。

- 8. ASA がリダイレクションを削除します。DACL がキャッシュされていない場合は、ISE から ダウンロードするために Access-Request を送信する必要があります。特定の DACL が VPN セッションに付加されます。
- 9. VPN ユーザがもう一度 Web ページにアクセスしようとすると、ASA にインストールされて いる DACL によって許可されたすべてのリソースにアクセスできます。 ユーザが準拠していない場合は、制限付きアクセスのみが付与されます。
   注:このフローモデルは、RADIUS CoAを使用するほとんどのシナリオとは異なります。有 線/無線 802.1x 認証の場合は、RADIUS CoA には属性は含まれていません。これにより、す べての属性(DACL など)が付加される 2 番目の認証のみがトリガーされます。ASA VPN ポスチャの場合は、2 番目の認証は行われません。すべての属性が RADIUS CoA で返され ます。VPN セッションがアクティブであるため、ほとんどの VPN ユーザ設定が変更不可に なっています。

### 設定

ここでは、ASA および ISE を設定します。

#### 平均応答時間

Cisco AnyConnect アクセスの基本的な ASA 設定は次のとおりです。

ip local pool **POOL 10.10.10.10.10.10.100** mask 255.255.255.0

interface GigabitEthernet0/0
nameif outside
security-level 0

```
ip address xxxx 255.255.255.0
1
interface GigabitEthernet0/1
nameif inside
security-level 100
ip address 192.168.111.10 255.255.255.0
aaa-server ISE protocol radius
aaa-server ISE (inside) host 10.48.66.74
key cisco
webvpn
enable outside
anyconnect-essentials
anyconnect image disk0:/anyconnect-win-3.1.02040-k9.pkg 1
anyconnect enable
tunnel-group-list enable
group-policy GP-SSL internal
group-policy GP-SSL attributes
vpn-tunnel-protocol ikev1 ikev2 ssl-client ssl-clientless
tunnel-group RA type remote-access
tunnel-group RA general-attributes
address-pool POOL
authentication-server-group ISE
default-group-policy GP-SSL
tunnel-group RA webvpn-attributes
group-alias RA enable
```

ISE ポスチャと ASA を統合する場合は、必ず次の操作を実行します。

- CoA を受け入れるため、認証、認可、およびアカウンティング(AAA)サーバを動的認証に 設定します。
- VPN セッションの詳細情報を ISE へ送信できるように、アカウンティングをトンネル グル ープとして設定します。
- ユーザに割り当てられた IP アドレスを送信する中間アカウンティングを設定し、定期的に ISE でのセッション ステータスを更新します。

DNS と ISE トラフィックを許可するかどうかを決定するリダイレクト ACL を設定します。
 他の HTTP トラフィックはすべて、ポスチャのため ISE にリダイレクトされます。
 次に設定の例を示します。

```
access-list redirect extended deny udp any any eq domain
access-list redirect extended deny ip any host 10.48.66.74
access-list redirect extended deny icmp any any
access-list redirect extended permit tcp any any eq www
aaa-server ISE protocol radius
```

```
authorize-only
interim-accounting-update periodic 1
dynamic-authorization
aaa-server ISE (inside) host 10.48.66.74
key cisco
```

tunnel-group RA general-attributes address-pool POOL authentication-server-group ISE accounting-server-group ISE default-group-policy GP-SSL

### ISE

ISE を設定するには、次の手順を実行します。

1. [Administration] > [Network Resources] > [Network Devices] に移動し、ASA をネットワーク デバイスとして追加します。

| alaha ang ang ang ang ang ang ang ang ang an |                                                                                                    |
|----------------------------------------------|----------------------------------------------------------------------------------------------------|
| cisco Identity Services Engine               |                                                                                                    |
| 🔆 System 🦉 Identity Management 📷 N           | letwork Resources 🛛 🛃 Web Portal Management 🛛 🖓 Feed Service                                                                                                    |
| Network Devices Network Device Groups Ext    | ernal RADIUS Servers RADIUS Server Sequences SGA AAA Servers NAC Managers                                                                                                    |
| Network Devices                              | Network Devices List > New Network Device<br>Network Devices<br>* Name ASA<br>Description<br>* IP Address: 192.168.111.10 / 32<br>Model Name *<br>Software Version *<br>* Network Device Group<br>Location All Locations © Set To Default<br>Device Type All Device Types © Set To Default<br>Set To Default |
|                                              | Enable Authentication Settings                                                                                                    |
|                                              | * Shared Secret Show                                                                                                    |

2. [Policy] > [Results] > [Authorization] > [Downloadable ACL] に移動し、フル アクセスを許可 するように DACL を設定します。ACL のデフォルト設定では、ISE 上のすべての IP トラフ ィックを許可します。

| cisco Identity Services Engine                                   | ▲ Home Operations   ▼ Policy   ▼ Administration   ▼                                                                                                    |
|------------------------------------------------------------------|----------------------------------------------------------------------------------------------------|
| Authentication 👩 Authorization 🔀 Dictionaries Conditions Results | Profiling 👩 Posture 🔂 Client Provisioning 📄 Security Group Access                                                                                                    |
| Results         Image: Security Group Access                     | Downloadable ACL List > PERMIT_ALL_TRAFFIC         Downloadable ACL         * Name       PERMIT_ALL_TRAFFIC         Description       Allow all Traffic         * DACL Content       1 permit ip any any         2       3         4       5         6       7         9       10 |

- 3. 制限付きアクセスを提供する同様の ACL を設定します(非準拠ユーザ向け)。
- 4. [Policy] > [Results] > [Authorization] > [Authorization Profiles] に移動し、ASA92-posture と いう許可プロファイルを設定します。これが、ポスチャのためにユーザをリダイレクトしま す。[Web Redirection] チェック ボックスをオンにし、ドロップダウン リストから [Client Provisioning] を選択し、[ACL] フィールドに redirect と表示されることを確認します。

| cisco Identity Services Engine                                                                   | Administration   ▼ Policy   ▼                                                                                                    |
|--------------------------------------------------------------------------------------------------|----------------------------------------------------------------------------------------------------|
| Authentication Authorization<br>Conditions Results<br>Dictionaries Conditions Results<br>Results | Home Operations   Policy   Administration      Profiling Posture   Client Provisioning Security Group Access     Authorization Profiles > ASA92-posture   Authorization Profile   *Name   ASA92:posture   Description   *Access Type   ACCESS_ACCEPT   Service Template     * Common Tasks |
| Security Group Access                                                                            | <ul> <li>Voice Domain Permission</li> <li>Web Redirection (CWA, DRW, MDM, NSP, CPP)</li> <li>Client Provisioning (Posture)          ACL redirect</li> <li>Static IP/Host name</li> </ul>                                                                                                   |

5. ASA92-compliant という名前の認証プロファイルを設定します。このプロファイルが、 PERMIT\_ALL\_TRAFFIC という DACL だけを返すようにします。これにより、準拠するユ ーザにはフル アクセスが提供されます。

| cisco Identity Services Engine                                 | Administration   ▼                                                                                                    |
|----------------------------------------------------------------|----------------------------------------------------------------------------------------------------|
| Authentication Authorization I Dictionaries Conditions Results | Profiling 👩 Posture 🔊 Client Provisioning 🚊 Security Group Access                                                                                                |
| Results                                                        | Authorization Profiles > ASA92-compliant<br>Authorization Profile<br>* Name ASA92-compliant<br>Description<br>* Access Type ACCESS_ACCEPT 	v<br>Service Template |
| Posture     Client Provisioning                                | ▼ Common Tasks                                                                                                    |
| <ul> <li>Security Group Access</li> </ul>                      | DACL Name PERMIT_ALL_TRAFFIC -                                                                                                    |

- 6. ASA92-noncompliant という名前の同様の認証プロファイルを設定します。このプロファイ ルは、制限付きアクセスを提供する DACL を返すようにします(非準拠ユーザ向け)。
- 7. [Policy] > [Authorization] に移動し、認証ルールを設定します。

ポスチャの結果が準拠する場合にフル アクセスを許可するルールを作成します。この結果が ASA92-compliant という認証ポリシーです。

ポスチャの結果が準拠しない場合に制限付きアクセスを許可するルールを作成します。この 結果が ASA92-noncompliant という認証ポリシーです。

上記の2つのルールのどちらにも該当しなかった場合にデフォルト ルールが ASA92posture を返すようにします。これにより ASA でリダイレクションが強制的に実行されます

| 0 |          |                     |    |                                             |      |                    |
|---|----------|---------------------|----|---------------------------------------------|------|--------------------|
| 1 | 2        | ASA92 complaint     | if | Session:PostureStatus EQUALS Compliant      | then | ASA92-compliant    |
| 1 | <b>×</b> | ASA92 non complaint | if | Session:PostureStatus EQUALS NonCompliant   | then | ASA92-noncompliant |
| 1 | ×        | ASA92 redirect      | if | Radius:NAS-IP-Address EQUALS 192.168.111.10 | then | ASA92-posture      |

8. デフォルトの認証ルールは、内部 ID ストア内でユーザ名を確認します。この動作(たとえ ば、Active Directory(AD)での確認など)を変更する必要がある場合は、[Policy] > [Authentication] に移動し、変更を行います。

| aliali<br>cisco          | Identity Services Engine                          |                                 | 🏠 Home        | Operations   🔻   | Policy   🔻     | Administration      | •                  |            |
|--------------------------|---------------------------------------------------|---------------------------------|---------------|------------------|----------------|---------------------|--------------------|------------|
| AL                       | uthentication 🧕 🧕 Authorizati                     | on 🔀 Profiling                  | ) 💽 Post      | ure 👩 Clien      | t Provisioning | 📑 Security          | Group Access       | 🐥 Pol      |
| Auther                   | ntication Policy                                  |                                 |               |                  |                |                     |                    |            |
| Define the<br>Policy Typ | e Authentication Policy by selecti<br>pe O Simple | ng the protocols that<br>d      | ISE should us | e to communicate | with the netwo | ork devices, and th | e identity sources | that it sh |
|                          | MAB                                               | : If Wired_MAB<br>Wireless_M/   | DR<br>AB      |                  |                | Allow Protocols :   | Default Network    | Access     |
|                          | Default                                           | :use Interna                    | al Endpoints  |                  |                |                     |                    |            |
|                          | Dot1X                                             | : If Wired_802.1<br>Wireless_80 | X OR<br>2.1X  |                  |                | Allow Protocols :   | Default Network    | Access     |
|                          | 🗹 Default                                         | :use Interna                    | al Users      |                  |                |                     |                    |            |
| 6                        | Default Rule (If no match)                        | : Allow Protocols               | Default Netwo | ork Access       | а              | nd use : Internal U | Jsers              |            |
|                          |                                                   |                                 |               |                  |                |                     |                    |            |

9. [Policy] > [Client Provisioning] に移動し、プロビジョニング ルールを設定します。これらは 、プロビジョニングされるエージェントのタイプを決定するルールです。この例では、単純 なルールが 1 つだけ存在し、ISE がすべての Microsoft Windows システムで NAC Agent を 選択します。

| cisco Identity S                                                                                                    | ervices Engine                    | 🟠 Hon             | ne Operations   • Policy | ▼ Administration   ▼         |                          |  |
|----------------------------------------------------------------------------------------------------|-----------------------------------|-------------------|--------------------------|------------------------------|--------------------------|--|
| 🛓 Authentication                                                                                                    | <ul> <li>Authorization</li> </ul> | 🛃 Profiling 🛛 🕅 P | osture 🔄 Client Provisio | ning 🔄 Security Group Access | 🐥 Policy Elements        |  |
| Client Provisioning Policy<br>Define the Client Provisioning Policy to determine what users will receive upon login and user session initiation:<br>For Agent Configuration: version of agent, agent profile, agent compliance module, and/or agent customization package.<br>For Native Supplicant Configuration: wizard profile and/or wizard. Drag and drop rules to change the order. |                                   |                   |                          |                              |                          |  |
| •<br>Rule !                                                                                                    | lame .                            | Identity Groups   | Operating Systems        | Other Conditions             | Results                  |  |
| 🖌 🖌 ASA92-;                                                                                                    | oosture                           | If Any            | and Windows All          | and Condition(s)             | then NACAgent 4.9.0.1013 |  |

エージェントが ISE 上にない場合はダウンロードできます。

| ACAgent 4.9 🗢                                                               |                                                    | Done                                                                                                    |
|-----------------------------------------------------------------------------|----------------------------------------------------|----------------------------------------------------------------------------------------------------|
| Agent Configuration                                                         |                                                    |                                                                                                    |
| Agent:                                                                      | NACAgent 4.9.0.1013                                | 📀 🗹 Is Upgrade Mandatory                                                                                                    |
| Profile:                                                                    | Choose a Profile                                   | Agents                                                                                                    |
| Compliance Module:                                                          | Choose a Compliance Module                         |                                                                                                    |
| Agent Customization<br>Package:                                             | Choose a Customization Package                     | ( <b>.</b> • ] <b>.</b>                                                                                                    |
| Native Supplicant Co<br>Config Wizard: Choose a<br>Wizard Profile: Choose a | nfiguration<br>Config Wizard O<br>Wizard Profile O | <ul> <li>Clei Download Resource</li> <li>NACAgent 4.9.0.52</li> <li>NACAgent 4.9.0.1009</li> <li>NACAgent 4.9.0.1013</li> <li>WebAgent 4.9.0.24</li> <li>WebAgent 4.9.0.28</li> <li>WebAgent 4.9.0.31</li> <li>WebAgent 4.9.0.1005</li> <li>WebAgent 4.9.0.1007</li> </ul> |

- 10. 必要に応じて、[Administration] > [System] > [Settings] > [Proxy] に移動し、ISE のプロキシ を設定できます(インターネット アクセスのための設定)。
- 11. クライアント設定を検証するポスチャ ルールを設定します。以下を確認するルールを設定 できます。

ファイル - 存在、バージョン、日付

レジストリ - キー、値、存在

- アプリケーション プロセス名、実行中、非実行中
- サービス-サービス名、実行中、非実行中
- ウイルス対策 100 を超えるベンダーをサポート、バージョン、定義更新のタイミング

スパイウェア対策 - 100 を超えるベンダーをサポート、バージョン、定義更新のタイミン グ

#### 複合条件 - すべての組み合わせ

カスタム ディクショナリ条件 - ほとんどの ISE ディクショナリの使用状況

12. この例では、単純なファイルの存在チェックを実行します。**c:\test.txt ファイルがクライア ント マシンに存在する場合は、準拠しているため、フル アクセスが許可されます。** [Policy] > [Conditions] > [File Conditions] に移動し、ファイル条件を設定します。

| cisco Identity Services Engine | Administration   ▼                                                                                                    |                   |
|--------------------------------|----------------------------------------------------------------------------------------------------|-------------------|
| Authentication o Authorization | Profiling 👩 Posture 👸 Client Provisioning 📑 Security Group Access                                                                                                    | 🔒 Policy Elements |
| Posture                        | File Conditions List > file_condition         * Name file_condition         Description         * File Path ABSOLUTE_PATH *         * File Type FileExistence *         * File Operator Exists *         * Operating System Windows All \$         Save Reset | Ø                 |

13. [Policy] > [Results] > [Posture] > [Requirements] に移動し、要件を作成します。この要件は 、直前の条件を満たした場合に満たす必要があります。条件を満たさない場合は、修復ア クションが実行されます。多くの種類の修復アクションを使用できますが、この例では最 も単純な方法である特定のメッセージが表示されます。

| cisco Identity Services Engine                                                |                                    | Administration   +         |                       |                                 |
|-------------------------------------------------------------------------------|------------------------------------|----------------------------|-----------------------|---------------------------------|
| 🛃 Authentication 💿 Authorization 🔀 Profili<br>Dictionaries Conditions Results | ng 🛛 Posture 👦 Client Provision in | ng 📃 Security Group Access | 🐥 Policy Elements     |                                 |
| Results                                                                       | lequirements<br>Name               | Operating Systems          | Conditions            | Remediation Actions             |
| Qu ▼ E ▼ Qu ▼                                                                 | file_requirement                   | for Windows All m          | et if file_condition  | else Message Text Only          |
| Automation     Profiling     Posture                                          | Any_AV_Installation_Win            | for Windows All m          | etif ANY_av_win_inst  | else Message Text Only          |
| Clevet Provision Actions     Clevet Provisionica                              | Any_AS_Installation_Win            | for Windows All m          | etif ANY_as_win_inst  | n<br>else Message Text Only     |
| <ul> <li>Security Group Access</li> </ul>                                     | Any_AS_Definition_Win              | for Windows All m          | etif ANY_as_win_def   | else AnyASDefRemediationWi<br>n |
|                                                                               | Any_AV_Installation_Mac            | for Mac OSX m              | et if ANY_av_mac_inst | else Message Text Only          |
|                                                                               | Any_AS_Installation_Mac            | for Mac OSX m              | etif ANY_as_mac_inst  | else Message Text Only          |
|                                                                               | Any_AS_Definition_Mac              | for Mac OSX m              | etif ANY_as_mac_def   | else Message Text Only          |
|                                                                               |                                    |                            |                       |                                 |

**注**:通常のシナリオでは、ファイル修復アクションを使用できます(ISEはダウンロード可能なファイルを提供します)。

14. [Policy] > [Posture] に移動し、前の手順で作成した要件(file\_requirement)をポスチャ ルールに使用します。唯一のポスチャ ルールは、すべての Microsoft Windows システムが file\_requirement を満たすことです。この要件が満たされている場合、ステーションは準拠 しています。要件が満たされていない場合、ステーションは非準拠です。

| cisco Identity Serv                            | vices Engine              | 🟠 Home Ope                    | rations   • Policy   • Administra | tion   🕶                       |                       |
|------------------------------------------------|---------------------------|-------------------------------|-----------------------------------|--------------------------------|-----------------------|
| 🛓 Authentication                               | 🧕 Authorization 🛛 🔀       | Profiling 🛛 Posture           | 🛃 Client Provisioning 📑 Ser       | curity Group Access 🛛 🐥 Policy | Elements              |
| Posture Policy<br>Define the Posture Policy by | / configuring rules based | on operating system and/or of | her conditions.                   |                                |                       |
| Status Rule Nar                                | ne                        | Identity Groups               | Operating Systems                 | Other Conditions               | Requirements          |
| posture                                        |                           | If Any                        | and Windows All                   |                                | then file_requirement |
|                                                |                           |                               |                                   |                                |                       |

#### 定期的再評価

デフォルトでは、ポスチャはワンタイム イベントです。ただし、定期的にユーザの準拠性を確認 し、その結果に基づいてリソースへのアクセスを調整しなければならない場合もあります。この 情報は、SWISS プロトコル(NAC Agent)を介してプッシュされるか、アプリケーション(Web Agent)内にエンコードされています。

次の手順を実行して、ユーザの準拠性を確認します。

1. [Administration] > [Settings] > [Posture] > [Reassessments] に移動し、再評価をグローバル に有効にします(ID グループ設定ごと)。

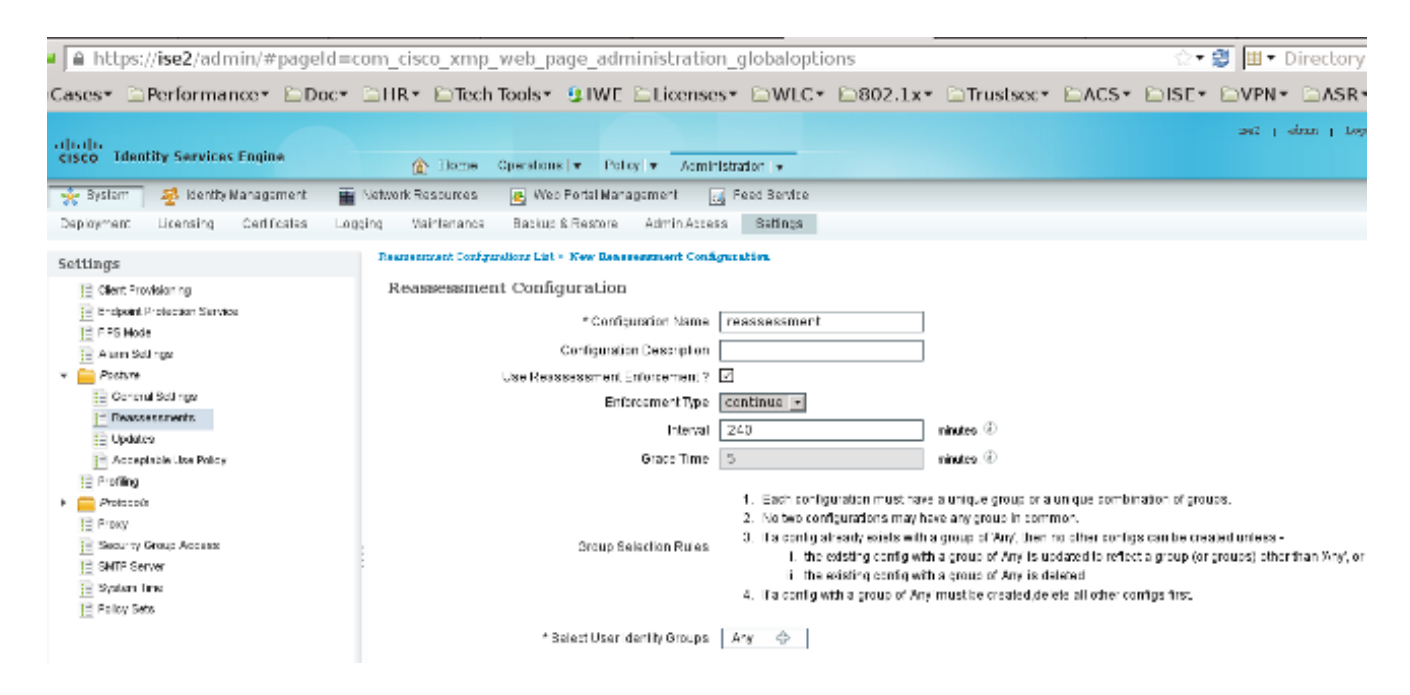

2. すべての再評価に一致するポスチャ条件を作成します。

| cisco Identity Services Engine     | A Home Operations                                                                                                    | ▼ Policy   ▼ Administration                                | V                                             |
|------------------------------------|----------------------------------------------------------------------------------------------------|------------------------------------------------------------|-----------------------------------------------|
| 🛓 Authentication 🛛 🧕 Authorization | 🔀 Profiling 👩 Posture 词                                                                                                    | Client Provisioning 📃 Security                             | y Group Access                                |
| Dictionaries Conditions Results    |                                                                                                    |                                                            |                                               |
| Posture                            | Dictionary Conditions List > New<br>Dictionary Simple Con<br>* Name reassesment<br>Description<br>* Attribute<br>Session:Agent-Request-Typ<br>Submit Cancel | Pictionary Condition<br>dition<br>* Operator<br>e ♥ Equals | * Value<br>* Value<br>Periodic Reassessment * |

3. 最初の評価のみと一致する同様の条件を作成します。

| cisco Identity Services Engine     | 🟠 Home Opera                  | tions   • Policy   • Administration   •                         |
|------------------------------------|-------------------------------|-----------------------------------------------------------------|
| 💄 Authentication 🛛 👩 Authorization | 🔀 Profiling 🛛 🧭 Posture       | 🙀 Client Provisioning 🔄 Security Group Access 🤹 Policy Elements |
| Dictionaries Conditions Results    |                               |                                                                 |
| Posture                            | P Dictionary Conditions List> | New Dictionary Condition<br>Condition                           |
| ↓ ■ .                              | Description                   |                                                                 |
| File Condition                     |                               |                                                                 |
| Registry Condition                 |                               |                                                                 |
| Application Condition              | * Attribute                   | * Operator * Value                                              |
| Service Condition                  | Session:Agent-Reques          | it-Type 📀 🛛 Equals 🔹 🔹 Initial 🔹                                |
| E Compound Condition               | Submit Cancel                 |                                                                 |
| 12 AV Compound Condition           |                               | ·                                                               |
| AS Compound Condition              |                               |                                                                 |
| 📄 Dictionary Simple Condition      |                               |                                                                 |
| E Dictionary Compound Condition    |                               |                                                                 |

ポスチャ ルールではこの両方の条件を使用できます。最初のルールは最初の評価のみと一致し、 2 番目のルールは後続のすべての評価と一致します。

| CISCO Identity Services Engine                                      | 🟠 Home Operatio                       | ns   • Policy   • Administration   •        |                       |
|---------------------------------------------------------------------|---------------------------------------|---------------------------------------------|-----------------------|
| 💫 Authentication 🛛 🧔 Authorization                                  | Refiling Posture                      | Client Provisioning 📃 Security Group Access | 4 Policy Elements     |
| Posture Policy<br>Define the Posture Policy by configuring rules ba | ised on operating system and/or other | conditions.                                 |                       |
| Status Rule Name                                                    | Identity Groups                       | Operating Systems Other Conditions          | Requirements          |
| gosture_initial                                                     | lí Any                                | and Windows All initial                     | then file_requirement |
| posture_reassessment                                                | if Any                                | and Windows All reassessment                | then file_requirement |

## 確認

次の手順に従って、設定が正しく機能するかどうかを確認します。

- 1. VPN ユーザが ASA に接続します。
- 2. ASA が RADIUS-Request を送信し、url-redirect 属性と url-redirect-acl 属性が含まれた応答 を受信します。

| • • 🖌 🔳 🔬 🕒            | 🗎 🗶 😂 🔍 🔶 🍁                       | 🗢 🗿 🔮       | 🔲 🖪 🔍 Q. Q. 🔍 🖻 👹 🕅 🕵 😹 😫                                                                      |
|------------------------|-----------------------------------|-------------|------------------------------------------------------------------------------------------------|
| Filter:                |                                   | ▼ Expressi  | on Clear Apply Save                                                                            |
| No. Source             | Destination                       | Protocol L  | ength Info                                                                                     |
| 1 192.168.111.10       | 10.48.66.74                       | RADIUS      | 312 Access-Request(1) (id=46, l=270)                                                           |
| 2 10.48.66.74          | 192.168.111.10                    | RADIUS      | 311 Access-Accept(2) (idm46, 1x269)                                                            |
| 4                      |                                   |             |                                                                                                |
| Frame 2: 311 bytes of  | on wire (2488 bits), 3            | 11 bytes ca | ptured (2488 bits)                                                                             |
| Ethernet II, Src: W    | ware_c0:00:03 (00:50:             | 56:c0:00:03 | I), Dst: Ymware_e8:ef:25 (00:0c:29:e8:ef:25)                                                   |
| Internet Protocol Ve   | ersion 4, Src: 10.48.6            | 6.74 (10.48 | 1.66.74), Dst: 192.168.111.10 (192.168.111.10)                                                 |
| > User Datagram Protoc | ol, Src Port: sightli             | ne (1645),  | Dst Port: 54459 (54459)                                                                        |
| Radius Protocol        |                                   |             |                                                                                                |
| Code: Access-Accep     | t (2)                             |             |                                                                                                |
| Packet identifier:     | 0x2e (46)                         |             |                                                                                                |
| Length: 269            |                                   |             |                                                                                                |
| Authenticator: bef     | 22fb479a10c1e2dea5093             | 7882e0d4    |                                                                                                |
| This is a respons      | e to a request in fra             | ne 11       |                                                                                                |
| [Time from request     | : 0.059399000 seconds             | 1           |                                                                                                |
|                        | irs                               |             |                                                                                                |
| ▷ AVP: l=7 t=User      | -Name(1): cisco                   |             |                                                                                                |
| ▷ AVP: l=40 t=Sta      | te(24): 52656175746853            | 657373696f  | ie3a63396138373830613830                                                                       |
| ▷ AVP: l=50 t=Clar     | ss(25): 434143533a6330            | 61383730306 | 513030303064303030353262                                                                       |
| ✓ AVP: l=33 t=Ven      | dor-Specific(26) v=cis            | coSystems(  |                                                                                                |
| ▷ VSA: l=27 t=Cis      | <pre>ico-AVPair(1): url-red</pre> | irect-acl=r | edirect                                                                                        |
| ✓ AVP: l=119 t=Ver     | ndor-Specific(26) v=ci            | iscoSystems | (9)                                                                                            |
| ▶ VSA: l=113 t=Ci      | <pre>sco-AVPair(1): url-re</pre>  | direct=http | s://ise2.test-cisco.com:8443/guestportal/gateway?sessionId=c0a8700a0000000052b1b1bc&action=cpp |

3. ISE ログには、認証がポスチャ プロファイルと一致したことが示されています(最初のログ エントリ)。

| × | 0 | #ACSACL#-IP-P        | ASA9-2   |                       | Compliant ise2           |
|---|---|----------------------|----------|-----------------------|--------------------------|
| × | à | 192.168.10.6         | 7 ASA9-2 | ASA92-compliant       | Compliant ise2           |
| 0 | à | 0 cisco 192.168.10.6 | 7        |                       | Compliant ise2           |
| × | à | cisco 192.168.10.6   | 7 ASA9-2 | ASA92-posture User lo | dentity Gro Pending ise2 |

4. ASA が VPN セッションにリダイレクトを追加します。

aaa\_url\_redirect: Added url redirect:https://ise2.test-cisco.com:8443/
guestportal/gateway?sessionId=c0a8700a0000900052b840e6&action=cpp
acl:redirect for 10.10.10.10

5. ASA での VPN セッションのステータスにポスチャが必要であることが示され、HTTP トラ フィックをリダイレクトします。

#### ASA# show vpn-sessiondb detail anyconnect

Session Type: AnyConnect Detailed

| : | cisco                   | Inde                                                                                                    | x                                                                                                    | :                                                                                                    | 9                                                                                                    |                                                                                                    |                                                                                                    |                                                                                                    |
|---|-------------------------|----------------------------------------------------------------------------------------------------|----------------------------------------------------------------------------------------------------|----------------------------------------------------------------------------------------------------|----------------------------------------------------------------------------------------------------|----------------------------------------------------------------------------------------------------|----------------------------------------------------------------------------------------------------|----------------------------------------------------------------------------------------------------|
| : | 10.10.10.10             | Publ                                                                                                    | ic IP                                                                                                    | :                                                                                                    | 10                                                                                                    | .147.24.                                                                                                    | .61                                                                                                    |                                                                                                    |
| : | AnyConnect-Parent SSL-7 | lunne                                                                                                    | l DTLS-Tu                                                                                                    | ını                                                                                                    | nel                                                                                                    | _                                                                                                    |                                                                                                    |                                                                                                    |
| : | AnyConnect Essentials   |                                                                                                    |                                                                                                    |                                                                                                    |                                                                                                    |                                                                                                    |                                                                                                    |                                                                                                    |
| : | AnyConnect-Parent: (1)  | ione                                                                                                    | SSL-Tunr                                                                                                    | ie.                                                                                                    | 1:                                                                                                    | (1)RC4                                                                                                    | DTLS-Tunnel:                                                                                                    | (1)AES128                                                                                                    |
| : | AnyConnect-Parent: (1)  | ione                                                                                                    | SSL-Tunr                                                                                                    | ie.                                                                                                    | 1:                                                                                                    | (1)SHA1                                                                                                    | DTLS-Tunnel:                                                                                                    | (1)SHA1                                                                                                    |
| : | 16077                   | Bytes                                                                                                    | s Rx                                                                                                    | :                                                                                                    | 19                                                                                                    | 9497                                                                                                    |                                                                                                    |                                                                                                    |
| : | 43                      | Pkts                                                                                                    | Rx                                                                                                    | :                                                                                                    | 22                                                                                                    | 25                                                                                                    |                                                                                                    |                                                                                                    |
| : | 0                       | Pkts                                                                                                    | Rx Drop                                                                                                    | :                                                                                                    | 0                                                                                                    |                                                                                                    |                                                                                                    |                                                                                                    |
| : | GP-SSL                  | Tunne                                                                                                    | el Group                                                                                                    | :                                                                                                    | RA                                                                                                    | A                                                                                                    |                                                                                                    |                                                                                                    |
| : | 14:55:50 CET Mon Dec 23 | 8 2013                                                                                                    | 3                                                                                                    |                                                                                                    |                                                                                                    |                                                                                                    |                                                                                                    |                                                                                                    |
| : | 0h:01m:34s              |                                                                                                    |                                                                                                    |                                                                                                    |                                                                                                    |                                                                                                    |                                                                                                    |                                                                                                    |
| : | 0h:00m:00s              |                                                                                                    |                                                                                                    |                                                                                                    |                                                                                                    |                                                                                                    |                                                                                                    |                                                                                                    |
| : | N/A                     | VLAN                                                                                                    |                                                                                                    | :                                                                                                    | nc                                                                                                    | one                                                                                                    |                                                                                                    |                                                                                                    |
| : | c0a8700a000900052b840e  | e6                                                                                                    |                                                                                                    |                                                                                                    |                                                                                                    |                                                                                                    |                                                                                                    |                                                                                                    |
| : | 0                       |                                                                                                    |                                                                                                    |                                                                                                    |                                                                                                    |                                                                                                    |                                                                                                    |                                                                                                    |
|   |                         | : cisco<br>: <b>10.10.10.10</b><br>: AnyConnect-Parent SSL-7<br>: AnyConnect-Parent: (1)r<br>: AnyConnect-Parent: (1)r<br>: AnyConnect-Parent: (1)r<br>: 16077<br>: 43<br>: 0<br>: GP-SSL<br>: 14:55:50 CET Mon Dec 23<br>: 0h:01m:34s<br>: 0h:00m:00s<br>: N/A<br>: c0a8700a000900052b840e<br>: 0 | : cisco Index<br>: <b>10.10.10.10</b> Publ:<br>: AnyConnect-Parent SSL-Tunnel<br>: AnyConnect-Parent: (1)none<br>: AnyConnect-Parent: (1)none<br>: AnyConnect-Parent: (1)none<br>: 16077 Bytes<br>: 43 Pkts<br>: 0 Pkts<br>: GP-SSL Tunnel<br>: 14:55:50 CET Mon Dec 23 2012<br>: 0h:01m:34s<br>: 0h:00m:00s<br>: N/A VLAN<br>: c0a8700a0000900052b840e6<br>: 0 | : cisco Index<br>: <b>10.10.10.10</b> Public IP<br>: AnyConnect-Parent SSL-Tunnel DTLS-Tu<br>: AnyConnect-Parent: (1)none SSL-Tunn<br>: AnyConnect-Parent: (1)none SSL-Tunn<br>: AnyConnect-Parent: (1)none SSL-Tunn<br>: 16077 Bytes Rx<br>: 43 Pkts Rx<br>: 0 Pkts Rx Drop<br>: GP-SSL Tunnel Group<br>: 14:55:50 CET Mon Dec 23 2013<br>: 0h:01m:34s<br>: 0h:00m:00s<br>: N/A VLAN<br>: c0a8700a0000900052b840e6<br>: 0 | : cisco Index :<br>: <b>10.10.10.10</b> Public IP :<br>: AnyConnect-Parent SSL-Tunnel DTLS-Tune<br>: AnyConnect-Parent: (1)none SSL-Tunne<br>: AnyConnect-Parent: (1)none SSL-Tunne<br>: AnyConnect-Parent: (1)none SSL-Tunne<br>: 16077 Bytes Rx :<br>: 43 Pkts Rx :<br>: 43 Pkts Rx :<br>: 0 Pkts Rx Drop :<br>: GP-SSL Tunnel Group :<br>: 14:55:50 CET Mon Dec 23 2013<br>: 0h:01m:34s<br>: 0h:00m:00s<br>: N/A VLAN :<br>: c0a8700a0000900052b840e6<br>: 0 | : cisco Index : 9<br>: <b>10.10.10.10</b> Public IP : <b>10</b><br>: AnyConnect-Parent SSL-Tunnel DTLS-Tunnel<br>: AnyConnect Essentials<br>: AnyConnect-Parent: (1)none SSL-Tunnel:<br>: AnyConnect-Parent: (1)none SSL-Tunnel:<br>: 16077 Bytes Rx : 19<br>: 43 Pkts Rx : 22<br>: 0 Pkts Rx Drop : 0<br>: GP-SSL Tunnel Group : RA<br>: 14:55:50 CET Mon Dec 23 2013<br>: 0h:01m:34s<br>: 0h:00m:00s<br>: N/A VLAN : no | <pre>: cisco Index : 9 : 10.10.10.10 Public IP : 10.147.24. : AnyConnect-Parent SSL-Tunnel DTLS-Tunnel : AnyConnect Essentials : AnyConnect-Parent: (1)none SSL-Tunnel: (1)RC4 : AnyConnect-Parent: (1)none SSL-Tunnel: (1)SHA1 : 16077 Bytes Rx : 19497 : 43 Pkts Rx : 225 : 0 Pkts Rx Drop : 0 : GP-SSL Tunnel Group : RA : 14:55:50 CET Mon Dec 23 2013 : 0h:01m:34s : 0h:00m:00s : N/A VLAN : none : c0a8700a0000900052b840e6 : 0</pre> | <pre>: cisco Index : 9 : 10.10.10.10 Public IP : 10.147.24.61 : AnyConnect-Parent SSL-Tunnel DTLS-Tunnel : AnyConnect Essentials : AnyConnect-Parent: (1)none SSL-Tunnel: (1)RC4 DTLS-Tunnel: : AnyConnect-Parent: (1)none SSL-Tunnel: (1)SHA1 DTLS-Tunnel: : 16077 Bytes Rx : 19497 : 43 Pkts Rx : 225 : 0 Pkts Rx Drop : 0 : GP-SSL Tunnel Group : RA : 14:55:50 CET Mon Dec 23 2013 : 0h:01m:34s : 0h:00m:00s : N/A VLAN : none : c0a8700a0000900052b840e6 : 0</pre> |

AnyConnect-Parent Tunnels: 1 SSL-Tunnel Tunnels: 1 DTLS-Tunnel Tunnels: 1 AnyConnect-Parent: Tunnel ID : 9.1 Public IP : 10.147.24.61 Hashing : none Encryption : none TCP Src Port : 50025 TCP Dst Port : 443 Auth Mode : userPassword Idle Time Out: 30 Minutes Idle TO Left : 28 Minutes Client OS : win Client Type : AnyConnect Client Ver : Cisco AnyConnect VPN Agent for Windows 3.1.02040 Bytes Tx : 5204 Bytes Rx : 779 Pkts Tx : 4 Pkts Rx : 1 Pkts Tx Drop : 0 Pkts Rx Drop : 0 SSL-Tunnel: Tunnel ID : 9.2 Assigned IP : 10.10.10.10 Public IP : 10.147.24.61 Encryption : RC4 Hashing : SHA1 Encapsulation: TLSv1.0 TCP Src Port : 50044 TCP Dst Port : 443 Auth Mode : userPassword Idle TO Left : 28 Minutes Idle Time Out: 30 Minutes Client OS : Windows Client Type : SSL VPN Client Client Ver : Cisco AnyConnect VPN Agent for Windows 3.1.02040 Bytes Tx : 5204 Bytes Rx : 172 Pkts Tx : 4 Pkts Rx : 2 Pkts Tx Drop : 0 Pkts Rx Drop : 0 DTLS-Tunnel: Tunnel ID : 9.3 Assigned IP : 10.10.10.10 Public IP : 10.147.24.61 Hashing : SHA1 Encryption : AES128 UDP Src Port : 63296 Encapsulation: DTLSv1.0 UDP Dst Port : 443 Auth Mode : userPassword Idle Time Out: 30 Minutes Idle TO Left : 29 Minutes Client OS : Windows Client Type : DTLS VPN Client Client Ver : Cisco AnyConnect VPN Agent for Windows 3.1.02040 Bytes Tx : 5669 Bytes Rx : 18546 : 35 : 222 Pkts Tx Pkts Rx Pkts Tx Drop : 0 Pkts Rx Drop : 0

ISE Posture:

Redirect URL : https://ise2.test-cisco.com:8443/guestportal/gateway?
 sessionId=c0a8700a0000900052b840e6&action=cpp
Redirect ACL : redirect

6. リダイレクト ACL と一致する HTTP トラフィックを開始するクライアントは、ISE にリダ イレクトされます。

aaa\_url\_redirect: Created proxy for 10.10.10.10
aaa\_url\_redirect: Sending url redirect:https://ise2.test-cisco.com:8443/
guestportal/gateway?sessionId=c0a8700a0000900052b840e6&action=cpp
for 10.10.10.10

7. クライアントはポスチャのために ISE にリダイレクトされます。

| A https://ive2terf             | Client Provi           | opSetup.action7session=cl<br>sioning Portal                                                                                                    | 0:0700:00000600                                                                                                | 052b0366c8tes=Window                                                                                                    | a⊺(A) ☆ ♥ C                                                         | 📲 - AVG Secure 1                     | Search A     | •       | <b>^</b> | 2 - |
|--------------------------------|------------------------|----------------------------------------------------------------------------------------------------|----------------------------------------------------------------------------------------------------|----------------------------------------------------------------------------------------------------|---------------------------------------------------------------------|--------------------------------------|--------------|---------|----------|-----|
| Cisco Id<br>Engine I<br>Notice | entity Serv<br>Network | vices<br>anty Warning<br>to you want to Com<br>he connection to this we<br>web<br>the contect is not<br>this application will b<br>contain the Permisson | tinue?<br>bisite is untrus<br>sites https://is<br>valid and cannot<br>e blocked in a fut<br>ins attribute. Ple | Determining prior<br>sted.<br>e2.test-cisco.com:8443<br>be used to verify the kient<br>ture Java security update b<br>ase context the Publisher fr | ty of this website.<br>Execuse the JAR file<br>or more information. | manfest does not<br>More Enformation | levice28 sec | ond(s). |          |     |

8. NAC Agent がインストールされます。NAC Agent がインストールされると、SWISS プロト コルを介してポスチャ ルールをダウンロードし、コンプライアンスを確認するためのチェ ックを実行します。ポスチャ レポートが ISE に送信されます。

| 🚱 Cisco NAC Agent                                                              |       |
|--------------------------------------------------------------------------------|-------|
| cisco NAC Agent                                                                | About |
| Full Network Access                                                            |       |
| Your device conforms with all the security policies for this protected network |       |

9. ISE はポスチャ レポートを受信し、認証ルールを再評価し、(必要に応じて)認証ステータ スを変更して CoA を送信します。これは ise-psc.log で確認できます。

```
cisco.cpm.posture.runtime.PostureHandlerImpl -:cisco:c0a8700a0000900052b840e6

:::- Decrypting report

cisco.cpm.posture.runtime.PostureManager -:cisco:c0a8700a000900052b840e6

:::- User cisco belongs to groups NAC Group:NAC:IdentityGroups:User Identity

Groups:Employee,NAC Group:NAC:IdentityGroups:An

cisco.cpm.posture.runtime.PostureManager -:cisco:c0a8700a0000900052b840e6

:::- Posture report token for endpoint mac 08-00-27-CD-E8-A2 is Healthy

cisco.cpm.posture.runtime.PostureManager -:cisco:c0a8700a0000900052b840e6

:::- Posture state is compliant for endpoint with mac 08-00-27-CD-E8-A2

cisco.cpm.posture.runtime.PostureCoA -:cisco:c0a8700a0000900052b840e6

:::- Posture CoA is triggered for endpoint [null] with session

[c0a8700a0000900052b840e6]

10. ISE は、session_id を含む RADIUS CoA と、フル アクセスを許可する DACL 名を送信し
```

ます。

| No.  | Source                                                                                          | Destination          | Protocol  | Length  | Info                |                            |  |  |  |  |  |
|------|-------------------------------------------------------------------------------------------------|----------------------|-----------|---------|---------------------|----------------------------|--|--|--|--|--|
|      | 7 10.48.66.74                                                                                   | 192.168.111.10       | RADIUS    | 231     | CoA-Request(43) (i  | d=11, l=189)               |  |  |  |  |  |
| 1    | 3 192.168.111.10                                                                                | 10.48.66.74          | RADIUS    | 62      | CoA-ACK(44) (id=11  | , l=2θ)                    |  |  |  |  |  |
| *    |                                                                                                 |                      |           |         |                     |                            |  |  |  |  |  |
| ▶ Fi | Frame 7: 231 bytes on wire (1848 bits), 231 bytes captured (1848 bits)                          |                      |           |         |                     |                            |  |  |  |  |  |
| ▶ E1 | Ethernet II, Src: Vmware_c0:00:03 (00:50:56:c0:00:03), Dst: Vmware_e8:ef:25 (00:0c:29:e8:ef:25) |                      |           |         |                     |                            |  |  |  |  |  |
| ⊳ Ir | nternet Protocol Versi                                                                          | ion 4, Src: 10.48.66 | .74 (10.  | 48.66.7 | 4), Dst: 192.168.1  | 11.10 (192.168.111.10)     |  |  |  |  |  |
| ▶ Us | er Datagram Protocol,                                                                           | Src Port: 44354 (4   | 4354), D  | st Port | : mps-raft (1700)   |                            |  |  |  |  |  |
| ▼ Ra | Radius Protocol                                                                                 |                      |           |         |                     |                            |  |  |  |  |  |
|      | Code: CoA-Request (43)                                                                          |                      |           |         |                     |                            |  |  |  |  |  |
|      | Packet identifier: 0x                                                                           | b (11)               |           |         |                     |                            |  |  |  |  |  |
|      | Length: 189                                                                                     |                      |           |         |                     |                            |  |  |  |  |  |
|      | Authenticator: d20817                                                                           | c6ca828ce7db4ee54f15 | 5177b8d   |         |                     |                            |  |  |  |  |  |
|      | [The response to this                                                                           | request is in frame  | 2 81      |         |                     |                            |  |  |  |  |  |
| ~    | Attribute Value Pairs                                                                           |                      |           |         |                     |                            |  |  |  |  |  |
|      | > AVP: l=6 t=NAS-IP-/                                                                           | Address(4): 10.147.2 | 4.61      |         |                     |                            |  |  |  |  |  |
|      | AVP: l=15 t=Calling                                                                             | g-Station-Id(31): 19 | 2.168.10  | .67     |                     |                            |  |  |  |  |  |
|      | ▶ AVP: l=6 t=Event-T:                                                                           | imestamp(55): Dec 18 | , 2013 1  | 5:32:10 | .000000000 CET      |                            |  |  |  |  |  |
|      | ▷ AVP: l=18 t=Message                                                                           | e-Authenticator(80): | 1ee29f1   | d83e5f3 | aa4934d60aa617ebeb  |                            |  |  |  |  |  |
|      | ▼ AVP: l=75 t=Vendor                                                                            | -Specific(26) v=cisc | oSystems  | (9)     |                     |                            |  |  |  |  |  |
|      | ♦ VSA: l=69 t=Cisco-                                                                            | AVPair(1): ACS:Cisco | oSecure-I | Defined | - ACL=#ACSACL#-IP-P | ERMIT_ALL_TRAFFIC-51ef7db1 |  |  |  |  |  |
|      | ▼ AVP: l=49 t=Vendor                                                                            | -Specific(26) v=cisc | oSystems  | (9)     |                     |                            |  |  |  |  |  |
|      | ▹ VSA: l=43 t=Cisco-                                                                            | AVPair(1): audit-se  | ssion-id: | =c0a870 | 0a0000d00052b1b1bc  |                            |  |  |  |  |  |
|      |                                                                                                 |                      |           |         |                     |                            |  |  |  |  |  |

#### これは、ISE ログに反映されます。

最初のログ エントリは、ポスチャ プロファイルを返す(リダイレクションを伴う)最初の 認証です。

2番目のログエントリは、準拠している SWISS レポートを受信した後に入力されます。

3 番目のログ エントリは、CoA が送信される(確認を伴う)ときに入力されます(「動的 認証の成功」の説明を参照)。

#### 最後のログエントリは、ASA が DACL をダウンロードするときに作成されます。

| <u>~</u> |     | #ACSACL#-IP-P |               | ASA9-2 |                 |                   | Compliant | ise2 |
|----------|-----|---------------|---------------|--------|-----------------|-------------------|-----------|------|
| ×        | ò   |               | 192.168.10.67 | ASA9-2 | ASA92-compliant |                   | Compliant | ise2 |
| 0        | à 0 | cisco         | 192.168.10.67 |        |                 |                   | Compliant | ise2 |
| ×        |     | cisco         | 192.168.10.67 | ASA9-2 | ASA92-posture   | User Identity Gro | Pending   | ise2 |

11. ASA でのデバッグに、CoA を受信したこと、およびリダイレクトが削除されたことが示さ れています。ASA は必要に応じて DACL をダウンロードします。

#### ASA# Received RAD\_COA\_REQUEST

RADIUS packet decode (CoA-Request)

 Radius: Value (String) =

 41 43 53 3a 43 69 73 63 6f 53 65 63 75 72 65 2d
 | ACS:CiscoSecure 

 44 65 66 69 6e 65 64 2d 41 43 4c 3d 23 41 43 53
 | Defined-ACL=#ACS

 41 43 4c 23 2d 49 50 2d 50 45 52 4d 49 54 5f 41
 | ACL#-IP-PERMIT\_A

 4c 4c 5f 54 52 41 46 46 49 43 2d 35 31 65 66 37
 | LL\_TRAFFIC-51ef7

 64 62 31
 | db1

Got AV-Pair with value audit-session-id=c0a8700a000900052b840e6
Got AV-Pair with value ACS:CiscoSecure-Defined-ACL=
#ACSACL#-IP-PERMIT\_ALL\_TRAFFIC-51ef7db1

aaa\_url\_redirect: Deleted url redirect for 10.10.10.10

ASA# show vpn-sessiondb detail anyconnect

Session Type: AnyConnect Detailed

```
Username : cisco
                                  Index : 9
Assigned IP : 10.10.10.10
                                 Public IP : 10.147.24.61
Protocol : AnyConnect-Parent SSL-Tunnel DTLS-Tunnel
License : AnyConnect Essentials
Encryption : AnyConnect-Parent: (1)none SSL-Tunnel: (1)RC4 DTLS-Tunnel: (1)AES128
Hashing : AnyConnect-Parent: (1)none SSL-Tunnel: (1)SHA1 DTLS-Tunnel: (1)SHA1
Bytes Tx
          : 94042
                                  Bytes Rx : 37079
Pkts Tx : 169
                                 Pkts Rx
                                             : 382
Pkts Tx Drop : 0
                                 Pkts Rx Drop : 0
Group Policy : GP-SSL
                                 Tunnel Group : RA
Login Time : 14:55:50 CET Mon Dec 23 2013
           : 0h:05m:30s
Duration
Inactivity : 0h:00m:00s
VLAN Mapping : N/A
                                  VLAN : none
Audt Sess ID : c0a8700a0000900052b840e6
Security Grp : 0
AnyConnect-Parent Tunnels: 1
SSL-Tunnel Tunnels: 1
DTLS-Tunnel Tunnels: 1
AnvConnect-Parent:
Tunnel ID : 9.1
Public IP : 10.147.24.61
 Encryption : none
                                  Hashing
                                              : none
 TCP Src Port : 50025
                                  TCP Dst Port : 443
 Auth Mode : userPassword
 Idle Time Out: 30 Minutes
                                  Idle TO Left : 24 Minutes
 Client OS : win
 Client Type : AnyConnect
 Client Ver : Cisco AnyConnect VPN Agent for Windows 3.1.02040
Bytes Tx : 5204 Bytes Rx : 779
 Pkts Tx : 4
                                  Pkts Rx : 1
 Pkts Tx Drop : 0
                                   Pkts Rx Drop : 0
SSL-Tunnel:
 Tunnel ID : 9.2
 Assigned IP : 10.10.10.10 Public IP : 10.147.24.61
 Encryption : RC4
                                  Hashing
                                              : SHA1
 Encapsulation: TLSv1.0
                                  TCP Src Port : 50044
                                 Auth Mode : userPassword
 TCP Dst Port : 443
 Idle Time Out: 30 Minutes
                                  Idle TO Left : 24 Minutes
 Client OS : Windows
 Client Type : SSL VPN Client
 Client Ver : Cisco AnyConnect VPN Agent for Windows 3.1.02040
                                   Bytes Rx : 172
 Bytes Tx : 5204
 Pkts Tx : 4
                                   Pkts Rx
                                              : 2
 Pkts Tx Drop : 0
                                   Pkts Rx Drop : 0
 Filter Name : #ACSACL#-IP-PERMIT_ALL_TRAFFIC-51ef7db1
DTLS-Tunnel:
Tunnel ID : 9.3
 Assigned IP : 10.10.10.10 Public IP : 10.147.24.61
                                 Hashing : SHA1
UDP Src Port : 63296
Auth Mode : userPassword
Idle TO Left : 29 Minutes
 Encryption : AES128
 Encapsulation: DTLSv1.0
 UDP Dst Port : 443
 Idle Time Out: 30 Minutes
```

```
Client OS : Windows

Client Type : DTLS VPN Client

Client Ver : Cisco AnyConnect VPN Agent for Windows 3.1.02040

Bytes Tx : 83634 Bytes Rx : 36128

Pkts Tx : 161 Pkts Rx : 379

Pkts Tx Drop : 0 Pkts Rx Drop : 0

Filter Name : #ACSACL#-IP-PERMIT_ALL_TRAFFIC-51ef7db1
```

注:CoAにDACLが接続されていない場合でも、ASAは常にリダイレクトルールを削除します。

# トラブルシュート

ここでは、設定のトラブルシューティングに使用できる情報を示します。

## ISE でのデバッグ

[Administration] > [Logging] > [Debug Log Configuration] に移動し、デバッグを有効にします。シ スコでは、以下の一時的なデバッグを有効にすることを推奨します。

- SWISS
- Nonstop Forwarding (NSF)
- NSF-Session
- [Provision]
- ポスチャ

CLI で次のコマンドを入力して、デバッグを表示します。

ise2/admin# show logging application ise-psc.log tail count 100

[Operations] > [Reports] > [ISE Reports] > [Endpoints and Users] > [Posture Details Assessment] に移動し、ポスチャ レポートを表示します。

| alada                                                        |                                             |          |            |             |          |                  |              |                             | 247   abor  | Legent   Feelbeck D                        |
|--------------------------------------------------------------|---------------------------------------------|----------|------------|-------------|----------|------------------|--------------|-----------------------------|-------------|--------------------------------------------|
| CISCO Identity Services Engine                               | Home Operations + Policy + Administration + |          |            |             |          |                  |              |                             | Setup As    |                                            |
| 🙍 Authentications 📑 Reports 📷 Drok                           | point Protection Genice                     | Tott     | foor field |             |          |                  |              |                             |             |                                            |
| Report Selector                                              | Posture Detail Asses                        | sment    |            |             |          |                  |              |                             |             | 🔶 Favorita 🛛 🚇 Export 🛛 💾                  |
| Favorites                                                    |                                             |          |            |             |          |                  |              |                             |             | Generated at 2013-02-5                     |
| ISE Reports                                                  | From 12232013 12:08:00                      | IAM10 12 | 152/58/12  | 03:56:58 PM |          |                  |              |                             |             | Page << 1 >> Page 167                      |
| <ul> <li>Auth Services Stelve</li> </ul>                     | Logged At                                   | Status   | Detail     | PRA         | Identity | Endpoint ID      | P Address    | Endpoint DS                 | Agent       | Message                                    |
| 8 reports                                                    | 2013-12-23 15:21:34.9                       |          |            | continue    | cisco    | 08:08:27:CD:E8:A | 10.147.24.92 | Windows 7 Enterprise 64-bit | CISCO RAC A | Received a posture report from an endpoint |
| Deprogramment Status     T1 reports                          | 2013-12-23 15:08:58.3                       |          | .0         | continue    | cisco    | 08/08/27/CD/68/A | 10.147.24.92 | Windows 7 Enterprise 64-bit | Cisco NAC A | Received a posture report from an endpoint |
| + Endpoints and Users                                        | 2013-12-23 14:59:34.3                       |          |            | continue    | cisco    | 08:00:27:CD:68:A | 10.147.24.92 | Windows 7 Enterprise 64-bit | CISCO NAC A | Received a posture report from an endpoint |
| Client Provisioning                                          | 2013-12-23 14:55:28.6                       | •        | .o         | N/A         | cisco    | 08-00-27-CD-E8-A | 10.147.24.92 | Windows 7 Enterprise 64-bit | Cisco NAC A | Received a posture report from an endpoint |
| Current Active Sessions                                      | 2013-12-23 14:44:45.0                       | ٠        |            | NA          | cisco    | 08:08:27:CD/E8:A | 10.147.24.92 | Windows 7 Enterprise 64-bit | CISCO NAC A | Received a posture report from an endpoint |
| Count Arthute                                                | 2013-12-23 13:34:30.3                       | •        | .0         | NA          | cisco    | 08/08/27/76/56/6 | 10.147.24.92 | Windows 7 Utimate 64 bit    | Cisco NAC A | Received a posture report from an endpoint |
| OTEX ACING                                                   | 2013-12-23 13:27:10.3                       | •        |            | NA          | cisco    | 08:08:27:77:57:6 | 10.147.24.92 | Windows 7 Utimate 64-bit    | CISCO RAC A | Received a posture report from an endpoint |
| Guest Accounting                                             |                                             |          |            |             |          |                  |              |                             |             |                                            |
| Guest Sponsor Happing                                        |                                             |          |            |             |          |                  |              |                             |             |                                            |
| Guest Sponsor Summary                                        |                                             |          |            |             |          |                  |              |                             |             |                                            |
| Endpoint Protection Service Audit                            |                                             |          |            |             |          |                  |              |                             |             |                                            |
| Mobile Device Hanagement                                     |                                             |          |            |             |          |                  |              |                             |             |                                            |
| Posture Det al Assessment<br>Pitters •<br>Time Range Today • |                                             |          |            |             |          |                  |              |                             |             |                                            |

[Posture More Detail Assessment] ページに、ポリシー名と要件名が表示され、さらにその結果が 表示されます。

#### Posture More Detail Assessment

Time Range: From 12/23/2013 12:00:00 AM to 12/23/2013 03:57:31 PM Generated At: 2013-12-23 15:57:31.248

| Client Details          |                              |                    |            |                   |                    |                                      |  |  |  |
|-------------------------|------------------------------|--------------------|------------|-------------------|--------------------|--------------------------------------|--|--|--|
| Username:               | cisco                        |                    |            |                   |                    |                                      |  |  |  |
| Mac Address:            | 08:00:2                      | :00:27:CD:E8:A2    |            |                   |                    |                                      |  |  |  |
| IP address:             | 10.147.                      | 147.24.92          |            |                   |                    |                                      |  |  |  |
| Session ID:             | c0a870                       | 0a0000b00052b8     | 46c0       |                   |                    |                                      |  |  |  |
| Client Operating System | m: Window                    | s 7 Enterprise 64- | bit        |                   |                    |                                      |  |  |  |
| Client NAC Agent:       | Cisc o N                     | AC Agent for Winde | ows 4.9.0  | 0.1013            |                    |                                      |  |  |  |
| PRA Enforcement:        | 1                            |                    |            |                   |                    |                                      |  |  |  |
| CoA:                    | Receive                      | d a posture report | from an    | endpoint          |                    |                                      |  |  |  |
| PRA Grace Time:         |                              |                    |            |                   |                    |                                      |  |  |  |
| PRA Interval:           | 240                          |                    |            |                   |                    |                                      |  |  |  |
| PRA Action:             | continue                     |                    |            |                   |                    |                                      |  |  |  |
| User Agreement Statu    | Agreement Status: NotEnabled |                    |            |                   |                    |                                      |  |  |  |
| System Name:            | MGARCA                       | MGARCARZ-W S01     |            |                   |                    |                                      |  |  |  |
| System Domain:          | cisco.co                     | m                  |            |                   |                    |                                      |  |  |  |
| System User:            | mgarca                       | rz                 |            |                   |                    |                                      |  |  |  |
| User Domain:            | CISCO                        |                    |            |                   |                    |                                      |  |  |  |
| AV Installed:           | McAfee                       | VirusScan Enterpr  | ise;8.8.0. | 975;7227;10/13/2  | 2013;McAfeeAV,Cisc | o Security Agent;6.0.2.130;;;CiscoAV |  |  |  |
| AS Installed:           | Window                       | s Defender;6.1.76  | 00.1638    | 5;1.95.191.0;11/1 | 9/2010;MicrosoftAS |                                      |  |  |  |
| Posture Report          |                              |                    |            |                   |                    |                                      |  |  |  |
| Posture Status:         | Complia                      | int                |            |                   |                    |                                      |  |  |  |
| Logged At:              | 2013-12                      | 2-23 15:21:34.902  | 2          |                   |                    |                                      |  |  |  |
| Posture Policy Details  |                              |                    |            |                   |                    |                                      |  |  |  |
| Policy                  | Name                         | Enforcement        | Statu      | Passed            | Failed             | Skipped Conditions                   |  |  |  |
| posture_initial         | file_require                 | Mandatory          |            | file_condition    |                    |                                      |  |  |  |

## ASA でのデバッグ

ASA では以下のデバッグを有効にすることができます。

- debug aaa url-redirect
- debug aaa authorization
- · debug radius dynamic-authorization
- · debug radius decode
- debug radius user cisco

エージェントのデバッグ

NACエージェントの場合は、Cisco Log Packagerを使用してデバッグを収集できます。Cisco Log Packagerは、GUIまたはCLIで**CCAAgentLogPackager.app**を使用して開始します。

| 🛨 Cisco Log Pa | ckager v1.                                                                                                    | 7.0.11             |                    |        |      |  |  |  |  |  |  |
|----------------|----------------------------------------------------------------------------------------------------|--------------------|--------------------|--------|------|--|--|--|--|--|--|
| cisco.         | Cisco                                                                                                    | Cisco Log Packager |                    |        |      |  |  |  |  |  |  |
|                | Cisco Log Packager collects information for product support requests. The information is stored in a ZIP archive that can be protected by a password. |                    |                    |        |      |  |  |  |  |  |  |
|                |                                                                                                    |                    |                    |        |      |  |  |  |  |  |  |
| Protect dat    | a with foll                                                                                                    | owing password:    |                    |        |      |  |  |  |  |  |  |
| Collect Da     | ita                                                                                                    | Show Log           | Locate Report File | Cancel | Exit |  |  |  |  |  |  |

**ヒント**:結果をデコードするには、Technical Assistance Center(TAC)ツールを使用します。

Web エージェントのログを取得するには、次の場所に移動します。

- C: > Document and Settings > *<user> > Local Settings > Temp > webagent.log (TACツール* でデコード)
- C: > Document and Settings > <user> > Local Settings > Temp > webagentsetup.log

注: ログがこれらの場所にない場合は、TEMP Environment変数を確認します。

### NAC エージェント ポスチャの障害

ポスチャが失敗した場合は、次のようにその原因が表示されます。

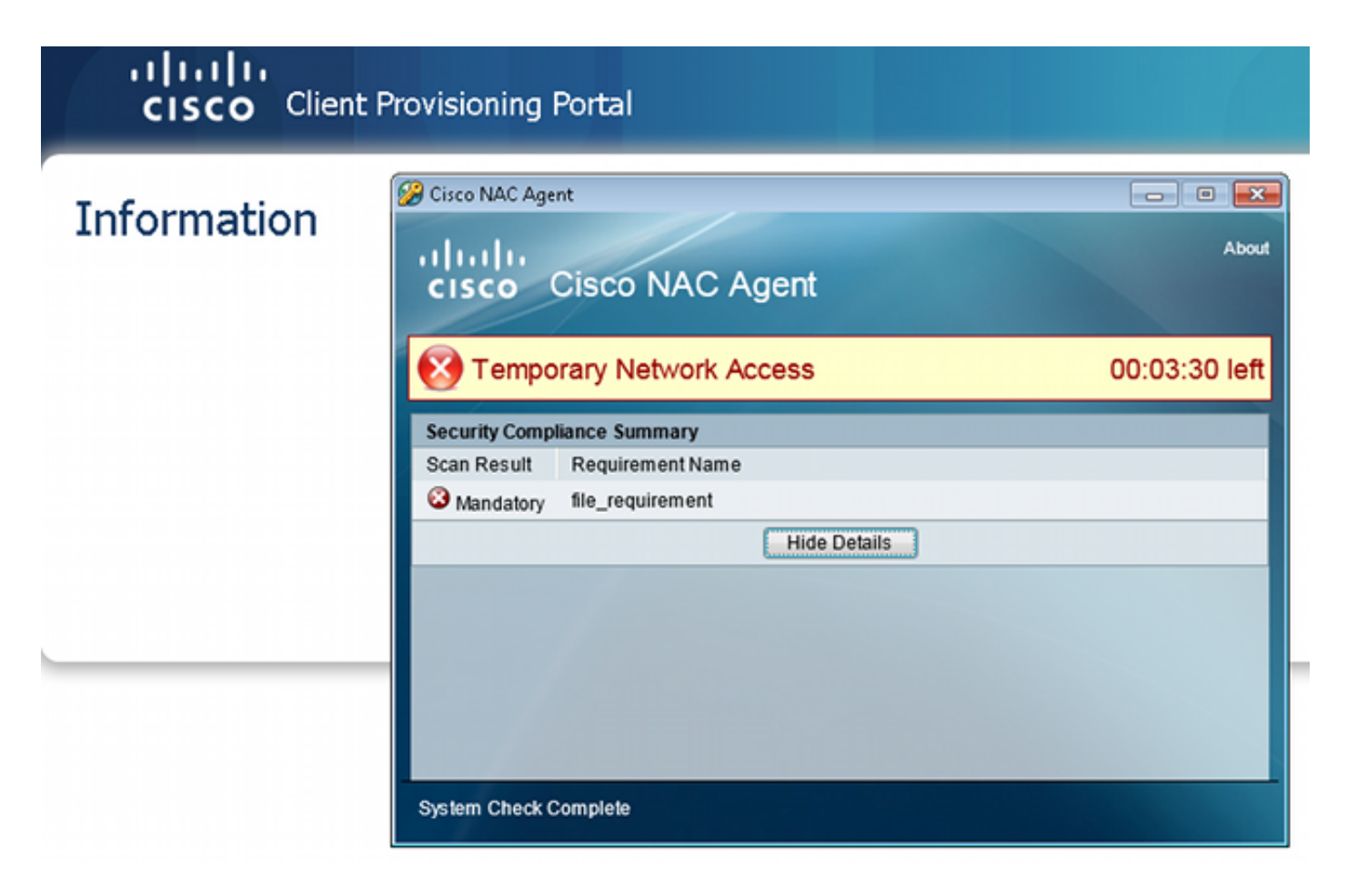

修復アクションが設定されている場合は、ユーザに修復アクションの実行が許可されます。

| CISCO Client Provisioning Portal |                                                                                                    |                                                  |
|----------------------------------|----------------------------------------------------------------------------------------------------|--------------------------------------------------|
| Information                      | Cisco NAC Agent                                                                                                    | Cancel About                                     |
|                                  | Temporary Network Access           There is at least one mandatory requirement failing. You are require before you can access the network.           Repair         Show Details         Continue | 00:03:58 left<br>ed to update your system<br>tue |
|                                  | System Check Complete                                                                                                    |                                                  |

# 関連情報

- セキュリティ アプライアンスのユーザ認証に外部サーバを設定
- <u>Cisco ASA シリーズ VPN CLI 構成ガイド 9.1</u>
- 『Cisco Identity Services Engine User Guide, Release 1.2 (Cisco Identity Services Engine ユ ーザガイドリリース 1.2)』
- ・ テクニカル サポートとドキュメント – Cisco Systems

翻訳について

シスコは世界中のユーザにそれぞれの言語でサポート コンテンツを提供するために、機械と人に よる翻訳を組み合わせて、本ドキュメントを翻訳しています。ただし、最高度の機械翻訳であっ ても、専門家による翻訳のような正確性は確保されません。シスコは、これら翻訳の正確性につ いて法的責任を負いません。原典である英語版(リンクからアクセス可能)もあわせて参照する ことを推奨します。